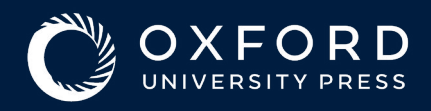

## 阅读与出版协议 作者指南\_\_\_\_\_

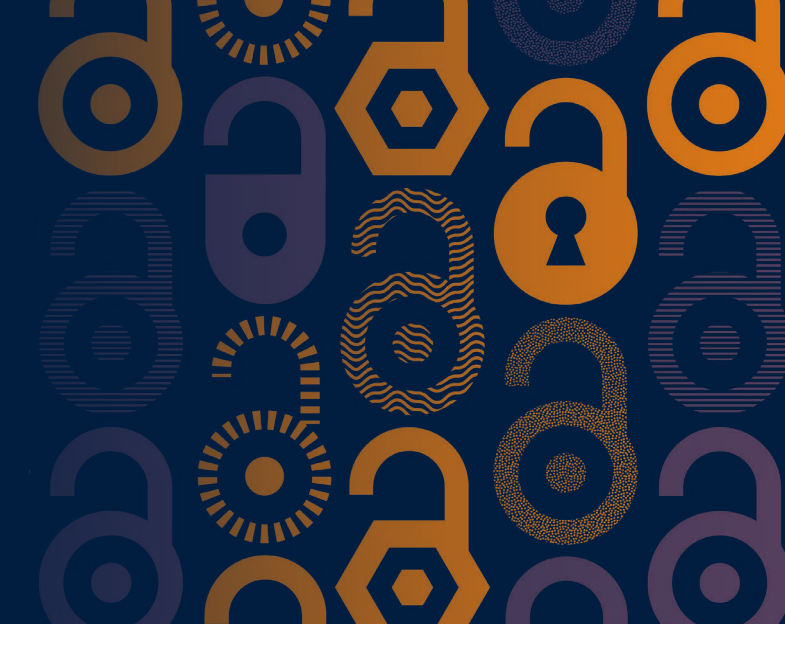

您的文章经过同行评审并被接受发表后,您将收到一封电子邮件,其中包含指向在线许可和
 支付系统 SciPris 的链接。

SciPris 将检查您所属机构及您的文章类型,以确定您是否有资格使用所属机构的开放获取出版资助。

| 2(-)]0      | SciPris                                                                                                    |
|-------------|----------------------------------------------------------------------------------------------------|
|             |                                                                                                    |
|             | Dear                                                                                                    |
|             | Congratulations on the acceptance of your article:                                                                                                    |
|             | <ul> <li>Article:</li> <li>DOI:</li> <li>Journal:</li> </ul>                                                                                                    |
| 点击          | has an open access agreement in place with Oxford University Press which your article is eligible for. In order to proceed with publication, please select a license for the article. |
| "Select a 🗕 | Select a license                                                                                                    |
| license"    | You will need an Oxford University Press SciPris account in order to select a license for your article.                                                                               |
|             | If you need further assistance, please contact customer services.                                                                                                    |
|             |                                                                                                    |

## 2. 继续请求使用您所属机构的阅读与出版协议资助。

| 2 3<br>Welcome Register/Sign In Select a license                                                                                                    | 4 5<br>Arrange payment Confirmation                                                                         |                                               |
|----------------------------------------------------------------------------------------------------|----------------------------------------------------------------------------------------------------|-----------------------------------------------|
| Congratulations on the acceptance of your article To refer to proceed with publication, you now need to select a license. You will need an Orbord University Press Softria accessit; if you do not have one, you will be a To can sign in to your access agreement To access agreement To access agreement in place with Orbord University Press which your article is eligible for. The more than the press access agreement To be have a separate funding arrangement to pay for Open Access publishing, or do not with to publish Open Access through Type have a separate funding arrangement to pay for Open Access publishing, or do not with to publish Open Access through Type have a separate funding arrangement to pay for Open Access publishing, or do not with to publish Open Access through Type have a separate funding arrangement to pay for Open Access publishing, or do not with to publish Open Access through Type Internation To the Internation Internation To the Internation Internation To the Internation Internation To the Internation To the | able to register on the next page.<br>lease contact customer services.<br>Article Details<br>Article<br>DOI | 点击"Continue<br>with open access<br>agreement" |

3. 登录您的账户;如果 您没有帐户,请创建 一个账户。(这一系统与您 投稿使用的系统不同。)

| 1<br>Welcome | Register/Sign In                                             | 3<br>Select a license | 4<br>Arrange payment | 5<br>Confirmatio |
|--------------|--------------------------------------------------------------|-----------------------|----------------------|------------------|
|              | Sign In<br>Sign in to your Oxford University Press SciPris a | ccount.               |                      |                  |
|              | Author                                                       |                       |                      |                  |

**4**。许可类型显示在页面上。您不会看到任何价格,因为您不需要付款。

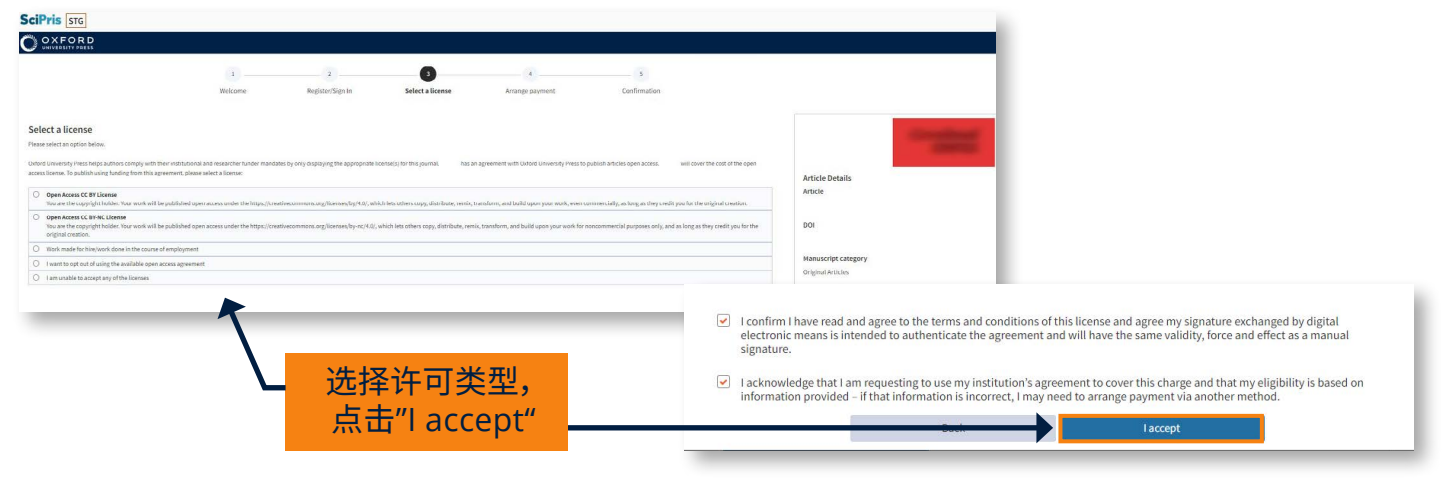

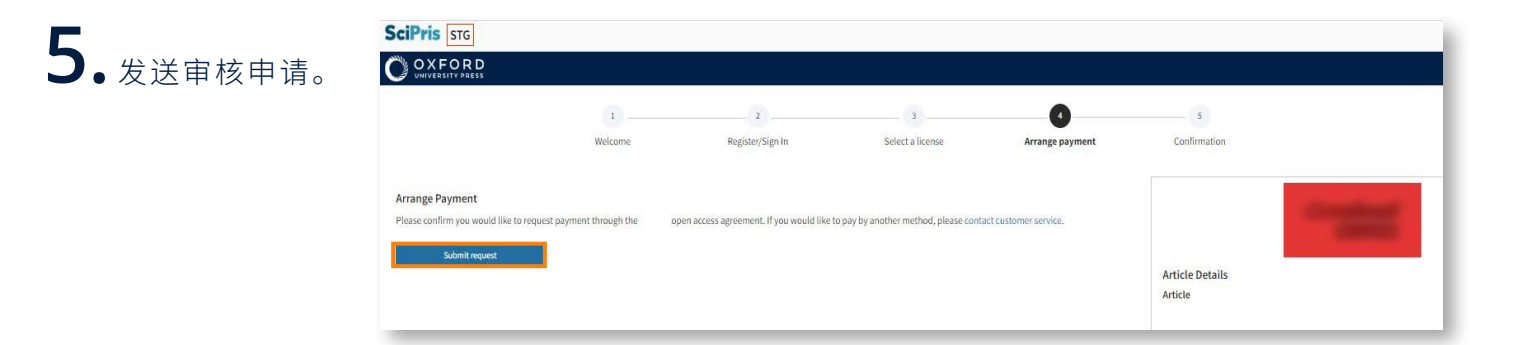

| <b>6.</b> 查看您的申请页<br>. 面或退出账户。 | SciPris STG<br>OXFORD<br>UNIVERSITY PRESS                                                                                                    |                 |
|--------------------------------|----------------------------------------------------------------------------------------------------|-----------------|
|                                | 1    3    4       Welcome     Register/Sign In     Select a license     Arrange payment                                                                                                    | Confirmation    |
|                                | Your request for payment has been sent         An email has been sent to       to request payment of the charge through their open access agreement.         Your will receive an email when your       has accepted or declined this request | Article Datails |
| 不要忘记退<br>出账户                   | Go to your SciPris account dashboard Sign out                                                                                                    | Article         |

academic.oup.com/journals/pages/librarians/read-publish-agreements

 $0 \overline{0}$ 

0

如有更多关于阅读与出版的问题,请发送邮件至 openaccess@oup.com

**(**•)

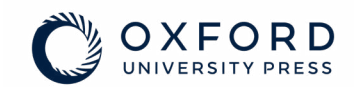

 $\bigcirc$ 

 $\bigcirc$ 

0

 $\bigcirc$